# Création d'une machine virtuelle avec Sun VirtualBox

- Télécharger et installer VirutalBox 5.0.6
- Lors du premier lancement de VirtualBox, la fenêtre suivante s'affiche (sans les VM) :

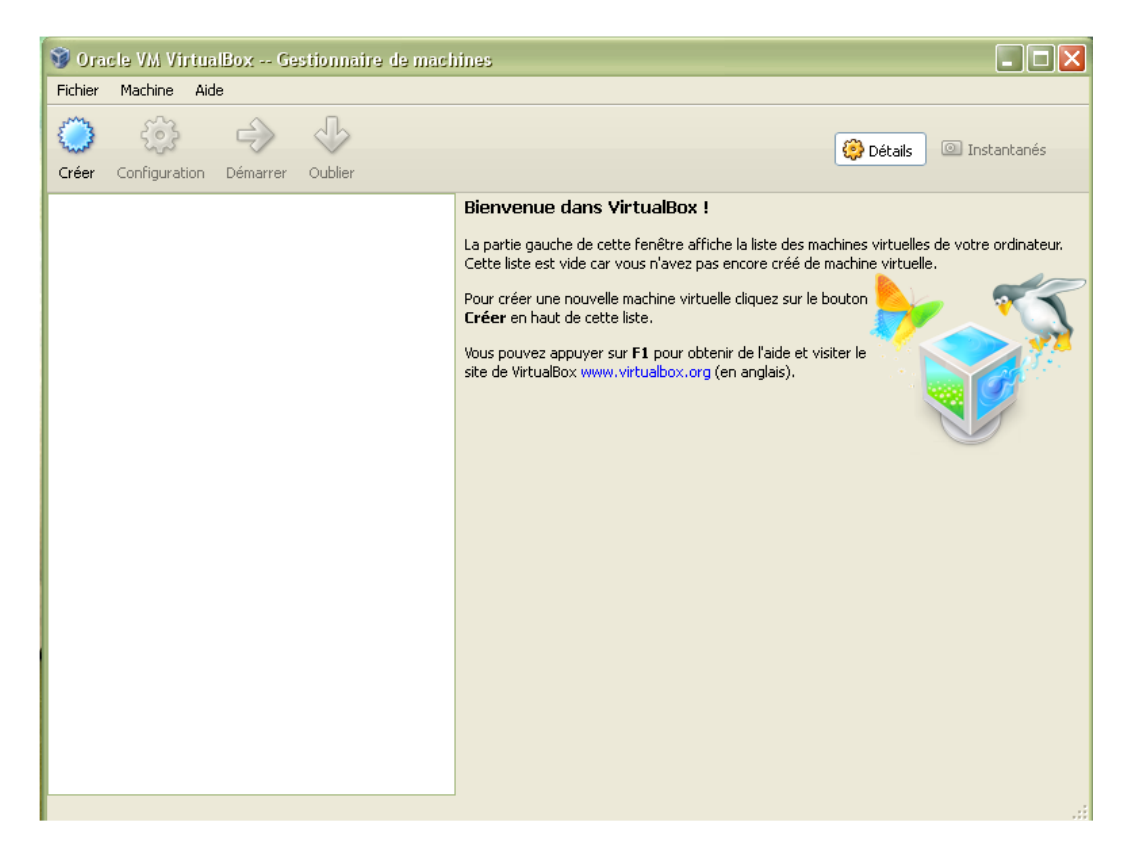

- Pour commencer à créer une machine virtuelle, cliquez sur le bouton **Nouveau**.
- L'assistant de création se lance.
- Cliquer sur le bouton **suivant**.
- Donner un nom à votre VM (par exemple le nom du SE à installer).
- Pour Windows, choisissez la version 32 ou 64 bits (selon votre procésseur).
- Cliquer sur le bouton **suivant**.
- Déterminer la quantité de mémoire à attribuer à la VM (ici 1,5 Go)
- Créer un nouveau disque dur d'amorçage pour notre machine virtuelle.
- L'assistant de création d'un disque virtuel apparaît.
- Cliquer sur le bouton **suivant**.
- Choisissez le type de fichier vmdk.
- Vous avez ici la possibilité de choisir entre deux types de disques virtuels :
  - Image dynamique : la taille allouée à votre machine virtuelle n'est pas définie à l'avance mais s'adaptera automatiquement à vos besoins.
  - Image à taille fixe : la taille du disque virtuel est fixée dès le départ.
- Choisir image de taille dynamique (25 Go).
- Cliquer sur le bouton **Terminer**.
- Vous venez de créer votre disque d'amorçage. Pour terminer la création de la machine virtuelle qui accueillera votre système d'exploitation, cliquer sur le bouton suivant.

• Le dernier écran récapitule les paramètres choisis pour notre machine virtuelle. Cliquez sur le bouton **Terminer** pour créer la machine virtuelle.

## Réglages de la VM

### Cliquez sur le bouton **Configuration** puis **Stockage**.

Le contrôleur IDE est vide. Il lui faut indiquer l'emplacement de l'image ISO (petit disque à droite) comme indiqué cidessous.

| 🧐 win_canm - Paramé                                                                                                    | tres                                                                                                    | ି <mark>୪                                    </mark> |
|----------------------------------------------------------------------------------------------------|----------------------------------------------------------------------------------------------------|------------------------------------------------------|
| <ul> <li>Général</li> <li>Système</li> <li>Système</li> <li>Affichage</li> <li>Stockage</li> <li>Son</li> <li>Réseau</li> <li>Ports séries</li> <li>USB</li> <li>Dossiers partagé</li> </ul> | Stockage         Arborescence Stockage         Image: Contrôleur IDE         Image: Contrôleur SATA         Image: Contrôleur SATA <th>Attributs<br/>Lecteur CD/DVD : Maître secondaire IDE</th> | Attributs<br>Lecteur CD/DVD : Maître secondaire IDE  |
|                                                                                                    |                                                                                                    | OK Annuler Aide                                      |

#### CNAM

Cliquer sur **Réseau**. Pour accéder à votre réseau, vous devez choisir le mode d'accès par pont couplé avec la carte réseau de votre ordinateur. Procéder au réglage comme ci-dessous.

| 🔅 win_canm - Paramètre                                                                        | s                                                                                                    | x      |  |
|-----------------------------------------------------------------------------------------------|----------------------------------------------------------------------------------------------------|--------|--|
| Général                                                                                       | Réseau                                                                                                    |        |  |
| <ul> <li>Systeme</li> <li>Affichage</li> <li>Stockage</li> <li>Son</li> <li>Réseau</li> </ul> | Carte 1 Carte 2 Carte 3 Carte 4<br>Carte 1 Carte 2 Carte 3 Carte 4<br>Carte 4<br>Mode d'accès réseau<br>Nom : Atheros AR9485WB-EG Wireless Network Adapter                                                                                                    |        |  |
| Ports séries                                                                                  | ✓ Avancé                                                                                                    |        |  |
| USB                                                                                           | Type de carte : Intel PRO/1000 MT Desktop (82540EM)                                                                                                    | -      |  |
| Dossiers partagés                                                                             | Mode Promiscuité : Refuser                                                                                                    | -      |  |
|                                                                                               | Adresse MAC : 080027D03750                                                                                                    | 3      |  |
|                                                                                               | nm - Paramètres          nm - Paramètres         nérál         tème         chage         ckage         deau         ts séries         assiers partagés         Sisiers partagés         Choisissez une catégorie à configurer dans la liste sur la gauche et déplacez le pointeur de la souris au-dessus d'un élément pour obtenir plus d'informations.         OK |        |  |
|                                                                                               | Redirection de ports                                                                                                    |        |  |
|                                                                                               | Choisissez une catégorie à configurer dans la liste sur la gauche et déplacez le pointeur de la<br>au-dessus d'un élément pour obtenir plus d'informations.                                                                                                    | souris |  |
|                                                                                               | OK Annuler                                                                                                    | Aide   |  |

## **Installation du SE**

- Cliquer sur le bouton **Démarrer**.
- Procéder à l'installation de Windows 7.
- Choisir une installation personnalisée,
- Le disque sera découpé en 2 partitions :
  - Partition système de 20 GO,
  - Partition pour les données de 5 Go

| <b>@</b> 4 | 🦻 Installer Windows   |                    |                        |                   |         |
|------------|-----------------------|--------------------|------------------------|-------------------|---------|
|            | Où souhaitez-vous     | installer Window   | ws ?                   |                   |         |
|            | Nom                   |                    | Taille totale          | Espace libre Type |         |
|            | Space non allo        | ué sur le disque 0 | 25.0 Go                | 25.0 Go           |         |
|            |                       |                    |                        |                   |         |
|            |                       |                    |                        |                   |         |
|            | Actualiser            | Supprimer          | Formater               | <b>*</b> Nouveau  |         |
|            | One Charger un pilote | Éten <u>d</u> re   | <u>T</u> aille : 20000 | Mo Appliquer      | Annuler |
|            |                       |                    |                        |                   |         |
|            |                       |                    |                        |                   | Suivant |

#### CNAM

Voici ce que vous devez obtenir :

| ) 🐉 Instal                         | ller Windows                      |                          |               |                  |           | ×    |
|------------------------------------|-----------------------------------|--------------------------|---------------|------------------|-----------|------|
| Où so                              | uhaitez-vous                      | installer Windows        | ; ?           |                  |           |      |
|                                    | Nom                               |                          | Taille totale | Espace libre     | Туре      |      |
|                                    | Disque 0 Partiti                  | on 1: Réservé au système | e 100.0 Mo    | 86.0 Mo          | Système   |      |
|                                    | Disque 0 Partiti                  | on 2                     | 19.4 Go       | 19.4 Go          | Principal |      |
| Ŷ                                  | Disque 0 Partiti                  | on 3                     | 5.5 Go        | 5.5 Go           | Principal |      |
| €n Act <u>u</u><br>() C <u>h</u> a | <u>a</u> aliser<br>rger un pilote | X Supp <u>r</u> imer     |               | -∦ Nouv <u>e</u> | au        |      |
|                                    |                                   |                          |               |                  | Suiv      | /ant |

- Windows 7 sera installé sur la **partition 2**. Cliquez sur suivant.
- Choisissez un nom d'utilisateur, un nom d'hôte ainsi qu'un mot de passe.
- Garder les paramètres standards.
- Finissez la configuration en choisissant Réseau professionnel.
- Installer les Additions invités (apporte des compléments à la gestion de Windows par VirtualBox)
   Cliquer sur périphériques puis Installer les Additions invités.
- Dans le lecteur de CD, double cliquez sur le fichier VBoxWindowsAdditions-X86
  - Valider les différentes étapes en gardant les choix proposés